## Wirtualny dysk eDokumenty

## Mapowanie dysku sieciowego w systemie Windows

Aby dodać nowy dysk sieciowy należy w konsoli (menu Start/Wszystkie programy/Akcesoria/Wiersz polecenia) wpisać:

net use z: <adres systemu eDokumenty>/vdisk/ <haslo> /user:<nazwa użytkownika> /persistent:yes

<adres systemu eDokumenty>: np. http://edokumenty[[BR]] <hasio> i <nazwa użytkownika>: takie same jak w systemie eDokumenty